Portal zhiliao\_Hr7mr 2018-11-25 发表

#### 组网及说明

# 1.1 适用产品系列

本案例适用于如 WX1804H、WX2510H、WX3010H、WX3508H、WX5540H等WX18H、WX25H、W X30H、WX35H、WX55H系列的AC。

#### 1.2 配置需求及实现的效果

无线电脑连接SSID: portal后,无线电脑自动获取192.168.100.0/24网段ip,网关vlan100的ip地址: 19 2.168.100.1/24,想要实现对无线用户的统一管理和认证功能。现已有Radius服务器

(192.168.16.222/24) 提供认证服务,WAC380使能本地portal服务器功能,并作为无线网络的网关设备。通过Web页面输入123/123这组账号密码进行认证登录,Radius服务器对用户进行身份认证,以达到对用户访问进行控制的目的。

### 2 组网图

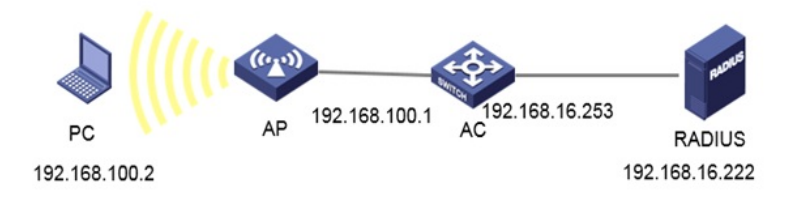

### 配置步骤

#### 1.1 登录设备配置无线客户端使用的VLAN

#提示:ap注册和无线配置的详细步骤参考:《2.2.02 WAC380系列产品AP二层注册、无线加密配置方法(WEB版)》,创建vlan100给无线客户端使用,选择"系统">"网络配置">"vlan">"vlan",点击加号,输入100。

| 操作   | 系統>网络酮 | 已置 > VLAN > VLAN |          |
|------|--------|------------------|----------|
| 概范   | VLAN   | MAC STP          |          |
| 网络配置 | VLAN   |                  |          |
| 漫游   | C      |                  |          |
| 接口   | VLAN   | Untagged號口       | Tagged說同 |
| VLAN | 1      | <u>•</u> 4       | 0        |
| 路由   | 100    | 0                | 0        |
| 服务   | >      |                  |          |

| 创建VLAN    |                          | × |
|-----------|--------------------------|---|
| VLAN 列表 * | 100                      |   |
|           | (2-4094,取值示例:3,5,10-100) |   |
|           | 确定取消                     |   |

#对新建的vlan进行操作,进入菜单后,勾选创建vlan的接口,输入ip地址为192.168.100.1/24的ip地址

•

| 系统》网络配置3       | VLAN <b>&gt;</b> VLAN |                 |                               |                             |             |               |
|----------------|-----------------------|-----------------|-------------------------------|-----------------------------|-------------|---------------|
| VLAN - P       | VAC STP               |                 |                               |                             |             |               |
| VLAN           |                       |                 |                               |                             |             | 0             |
| C              | $\odot$               |                 |                               |                             | <b>1</b> 19 | Q. <b>Q</b> . |
| WAN            | Uel                   | approlation     | TappedBNC                     | VANBEIPERE                  | 554         | 50 B          |
| 1              | 1                     | 4               | 0                             | 192.168.0.100/255.255.255.0 | VLAN 0001   |               |
| 100            |                       | 0               | 0                             | 192.168.100.1/255.255.255.0 | VLAN 0100   |               |
| 84 <b>6.</b> 2 | ~                     | Taggeo與口列表      | @53<br>P65                    |                             | Dall<br>Ro  |               |
|                |                       |                 |                               | **                          |             | **            |
| 25 ch          |                       |                 | 6£1/0/3<br>6£1/0/2<br>6£1/0/2 |                             |             |               |
| 89             | >                     |                 | 683/0/4                       |                             |             |               |
| 管理的な           |                       |                 |                               |                             |             |               |
| 网络安全           | >                     | VLANIR CIP/1512 | S GIRMANIKO                   |                             |             |               |
| Kin.           | >                     |                 | IPv43832/9695 192.168.100     | 1 255.255.255.0             |             |               |
| C.R.           | >                     |                 | 200                           |                             |             |               |

### 1.2 创建DHCP服务器

#创建vlan100的DHCP功能用于给无线客户端下发ip,选择到"系统">"网络配置">"服务">"DHCP/DNS" >"DHCP"选项,点击页面右侧的地址池。跳转到地址池设置页面,创建"192.168.100.0"的地址池,之 后单击确定。

| KCI . | DHCP              |                                       |                              |                 | <b>89</b> 85216 |           |
|-------|-------------------|---------------------------------------|------------------------------|-----------------|-----------------|-----------|
| LAN   | DHCP ( Dynamic Ho | st Configuration Protocol , 初の主机配置計以) | 用来为局值设备运动地分配产地处等并            | 和此代表的           |                 |           |
| F     | 14記言 ~ 1          | ▲ 系統>网络配置>服务>DHCP/DM                  | IS>DHCP>修改DHCP服务器地           | 22              |                 |           |
|       | 激励                | 1                                     |                              | · BDs Kints     | AL248           |           |
|       | 披口                | 地址分配 地址地选项                            | 已分配地址                        |                 |                 |           |
|       | VLAN              |                                       |                              |                 |                 |           |
| 1     | 路由                | 动态分配的地址段 📍                            | 192.168.100.0                | / 255.255.255.0 | (地址/掩码) 📍       | 1         |
|       | 観労・               | 静态辉定的地址列表                             | P1232                        | <b>東</b> 田      |                 | <u>85</u> |
|       | IP服务              |                                       |                              |                 |                 | 以太        |
|       | DHCP/DNS          |                                       | 掩码长度范围必须为1到<br>硬件地址为4-39个字符8 | 30.<br>9字符串。    |                 |           |
|       |                   |                                       |                              |                 |                 |           |

## 1.3 创建RADIUS认证方案

#创建radius认证方案并且配置RADIUS方案的主认证和主计费服务器及其通信密钥。进入到"全部网络" >"网络安全">"认证">"RADIUS",单击页面radius中的加号。进入到"添加radius方案"。在添加radius方 案中写入名称"portal",并按照图示例进行设置,配置认证服务器ip为192.168.16.222,以及认证所使 用的端口。配置计费服务器为ip: 192.168.16.222,以及计费所使用的端口。输入的密码:WinRadius ,和外置RADIUS的密钥一致。

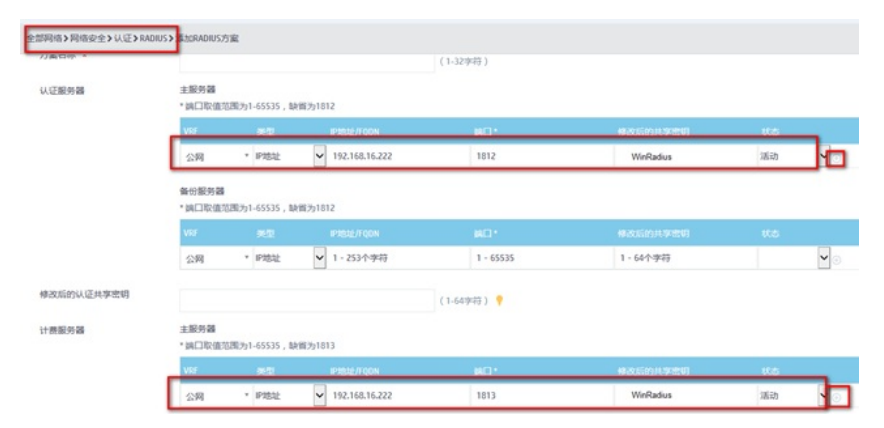

注意在高级设置中,选择"发送给radius服务器的用户名格式"为不携带用户名,配置后点击后面的加号.

|            |                  |                           |                  | (1-32字符)   |                |      |    |
|------------|------------------|---------------------------|------------------|------------|----------------|------|----|
| 认证服务器      | 主服务器             | With a corporation of the | 22-1013          |            |                |      |    |
|            | VEF              | 2017/1-000000 , BA        | IPIBLE/TOON      | 80.        | 400500000      | 1105 |    |
|            | 公网               | * IP地址                    | ♥ 192.168.16.222 | 1812       | WinRadius      | 潮动   | Tt |
|            | 备份服务器<br>• 調口取值范 | 週为1-65535,14              | 雪为1812           |            |                |      |    |
|            | VRF              | 天皇                        | IP3832/FQDN      | 80 ·       | 10205014.30800 | 105  |    |
|            | 公网               | * IP地社                    | ✔ 1-253个字符       | 1 - 65535  | 1-64个字符        |      | •  |
| 修改后的认证共享密朝 |                  |                           |                  | (1-649時) 📍 |                |      |    |
| 计费服务器      | 主服务器<br>* 調口取值范  | 2003b1-65535 , N          | 省为1813           |            |                |      |    |
|            | VRF              | 22                        | IP3636/FQON      | 801        | 橡皮后的共享出现       | 105  | _  |
|            | 公网               | · IPSEL                   | ▼ 192.168.16.222 | 1813       | WinRadius      | 活动   |    |

# 1.4 创建ISP域

#创建ISP域,使用的RADIUS方案为portal。进入到"全部网络">"网络安全">"认证">"ISP",单击页面isp中的加号,进入到"添加ISP域"。设置认证域为"system",接入方式为portal。Portal AAA方案分别为之前创建的radius方案。

| 城名 *                 | system             | (1-255字符)  |
|----------------------|--------------------|------------|
| 状态                   | 活动                 | ~ <b>?</b> |
| 接入方式<br>Portal AAA支安 | □登录用户□LAN接入 Portal |            |
| 认证                   | RADIUS             |            |
|                      | 方室 portal          | × *        |
|                      | □本地认证              |            |
|                      | □不认证               |            |
| 授权                   | I RADIUS           |            |
|                      | 方案 portal          | х т        |
|                      | □本地授权              |            |
|                      | □不授权               |            |
| 计费                   | RADIUS             |            |

## 1.5 创建Portal WEB服务器

#进入到"全部网络">"网络安全">"接入管理">portal",选择"portalweb服务器",如图,进入菜单后, 到portalweb服务器的配置页面,单击页面中的加号,创建portalweb服务器,参数如图设置。提示:其 中"url"必须是flash目录下的portal文件夹,若设备没有portal文件夹,需要在设备的命令行创建portal文 件夹,再把系统自带的认证页面移动到portal文件夹内,才可正常跳出认证url。

| 网络安全 | ~ ^ | 全部网络>default-location>网络安全>接入管理>Portal |                           |
|------|-----|----------------------------------------|---------------------------|
| 包过滤  |     | Portal                                 |                           |
| 充策略  |     | Portal                                 |                           |
| 方问控制 |     | Portal认证通常也称为Web认证,即通过Web页面接受用户输入的用户名  | 5和密码,对用户进行身份认证,以达到对用户访问进行 |
| λŒ   |     | Portal认证服务器                            | >                         |
| YOD  |     | Portal Web服务器                          | >                         |
| 旧户管理 |     | 本地Portal Web服务器 💡                      | >                         |
| k宾管理 |     | 免认证规则 📍                                | >                         |
| 約管理  |     | 接口領職                                   | >                         |
| 88   | >   | 在线用户信息                                 | >                         |

| 服务器名称 *    | web                         | (1-32字符)       |
|------------|-----------------------------|----------------|
| URL        | 192.168.0.100/portal/       | (1-256字符)      |
| VRF        |                             | (1-31字符)       |
| URL携带的参数 💡 | URL參数名                      | (1-32字?        |
|            | ●用户的IP地址○用户的MAC地址○初始访<br>添加 | 问的URL〇目定义URL参数 |
|            | 关型 参数                       | 8              |
| 服务器可达性探测 📍 | ○开启◉关闭                      |                |
| 确定即消       |                             |                |

# 1.6 创建本地WEB服务器

#认证页面设置为http的80端口,缺省认证页面文件在下拉菜单中选择defaultfile.zip,提示:若已有定制页面,则可点击加号上传进去。

| · ^ | 全部网络>default-location>网络 | 安全>接入管理>Portal>创建本地PortalWeb服务器 | \$                                                                                                    |
|-----|--------------------------|---------------------------------|----------------------------------------------------------------------------------------------------|
| >   | _                        |                                 |                                                                                                    |
| ~   | ☑ HTTP<br>缺音状征贝固文件       | defaultfile.zip                 | × • +                                                                                                    |
| - 1 |                          | action measure                  |                                                                                                    |
| -1  | TCP端口号                   | 80                              | (1-65535,                                                                                                    |
| _ 1 | HTTPS                    |                                 |                                                                                                    |
|     | <b>秋</b> 末 [173]         |                                 |                                                                                                    |
|     |                          |                                 |                                                                                                    |
|     | ><br>                    | 全部网络 > default-location > 网络:   | ◆ 全部网络>default-location>网络安全>抽入管理>Portal>创建本地Portal Web服务<br>><br>マ<br>マ<br>ア<br>ア<br>ア<br>市<br>ア<br>市<br>日<br>日<br>の<br>日<br>の<br>日<br>の<br>日<br>の<br>日<br>の<br>日<br>の<br>日<br>の<br>日<br>の<br>日<br>の<br>日<br>の<br>日<br>の<br>日<br>の<br>日<br>の<br>日<br>の<br>日<br>の<br>し<br>の<br>の<br>日<br>の<br>し<br>の<br>の<br>の<br>の<br>の<br>の<br>の<br>の<br>の<br>の<br>の<br>の<br>の |

## 1.7 配置免认证规则

#配置免认证,需要放通目的地址是192.168.0.100的地址(这个是填写的重定向URL地址)以及放通内网所使用的DNS地址,提示:这里以114.114.114.114为例

| 全部网络》default-loo | ation > 网络安全 > | ▶接入管理>Portal>创建 | 免认证规则     |
|------------------|----------------|-----------------|-----------|
| 规则编号 *           |                |                 |           |
|                  |                | v4○任意ipv6       |           |
| 192.             | 168.0.100      | / 24            | (例如:192.1 |
|                  | )端口号<br>)端口号   |                 |           |
| □基于源配置           |                |                 |           |
| 确定               | 取消             |                 |           |

| 全部网络>de          | efault-location)网络安全                         | > 接入管理 | >Portal>创建免认 | 「证规则 |           |
|------------------|----------------------------------------------|--------|--------------|------|-----------|
| 规则编号             | *                                            |        |              |      |           |
| MH于基₪<br>t□<br>t | 配置<br>安源IP配置<br>安目的IP配置<br>④ipv4 〇ipv6 〇任意ip | w4○任意i | DV6          |      |           |
| - E              | 114.114.114.114                              | 1      | 32           |      | (创如:192.1 |
|                  | □ TCP端口号<br>□ UDP端口号                         |        |              |      | _         |
| □基于源             | 配置                                           |        |              |      |           |
| 确定               | 取消                                           |        |              |      |           |

### 1.8 创建无线服务

#点击"全部网络">"无线配置">"无线网络",点击页面中加号,配置ssid:portal,开启服务模版,缺省vla n输入100,认证模式选择静态PSK认证,输入wifi的密码,"portal认证功能"勾选开启。"portalweb服 务器"输入之前创建的portal服务器名称:web,"认证域"输入system。

如图所示页面,并单击"确定并进入高级设置",选择"绑定选项,选择带选项中的ap移到"已选项"中。

| 會知过直     | _                                      |                | 交至认证     |                                              |
|----------|----------------------------------------|----------------|----------|----------------------------------------------|
| 服务模板名称 * | portal                                 | (1-63時行)       | 认证模式     | <ul> <li>○ 不认证</li> <li>● 静态PSK认证</li> </ul> |
| SSID *   | portal                                 | (1-32字符)       |          | ③ 802.1X认证                                   |
| 服务模板状态   | ●开启 ○ 关闭                               |                |          | ■ MAC地址KAE ■ Portali从征                       |
| 設留VLAN   | 100                                    | (1-4094, 岐省为1) | 认证位置     | Local AC                                     |
| 隐藏SSID 📍 | ◎开启 ⑧关闭                                |                | 安全模式     | © AP<br>© WPA © WPA2 ⊛ WPAI£WPA              |
| 转发类型     | <ul> <li>集中式转发</li> </ul>              |                | PSK密明    | Passphrase                                   |
|          | <ul> <li>本地转发</li> <li>預略转发</li> </ul> |                |          |                                              |
|          |                                        |                | Portal认证 | 城名 📍                                         |
|          |                                        |                |          | system                                       |
|          |                                        |                |          | 過生功能 📍 ◎ 开启 ● 美                              |
|          |                                        |                |          | Web服务器名称,                                    |
|          |                                        |                |          | web                                          |
|          | 段 入侵检测 密切管理 •                          | 69             |          |                                              |
| ■板城市AP   | 待选项                                    |                | 已透塔      |                                              |
|          | 转选                                     |                | 纬选       |                                              |
|          |                                        | ++             |          | ++                                           |
|          | 3891-d5c2-7ae0                         | _              |          |                                              |
|          |                                        |                |          |                                              |
|          |                                        |                |          |                                              |
|          |                                        |                |          |                                              |

### 1.9 RADIUS服务器设置

#提示:这里以winradius软件为例,以实际环境为准。设置前确保RADIUS服务器与设备路由可达,完成服务器的配置,并成功添加了接入用户账户123,密码123 设置认证计费端口以及密钥,点击"设置">"系统设置"

| ſ | 系统设置              |  |  |  |
|---|-------------------|--|--|--|
|   | NAS 密钥: WinRadius |  |  |  |
|   | 认证端口: 1812        |  |  |  |
|   | 计费端口: 1813        |  |  |  |
|   | ☞ 在系统启动时自动加载      |  |  |  |
|   | □ 启动时最小化窗口        |  |  |  |
|   | 确定 取消             |  |  |  |

#设置认证账户,点击"操作">"添加账户" #添加账户名为:123 密码为:123的用户

# 1.10 实验结果验证

#用电脑连接portal的无线后,获取到192.168.100.3的ip地址。之后在浏览器随便输入一个地址,这里以1.1.0.1为例。弹出下面页面

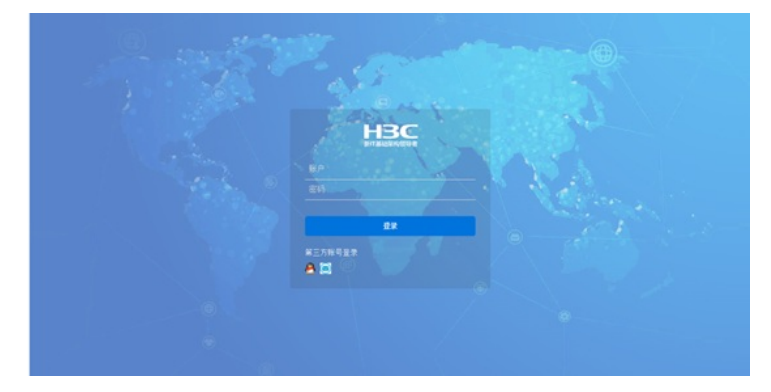

#输入账号123,密码123。点击登录提示认证成功。

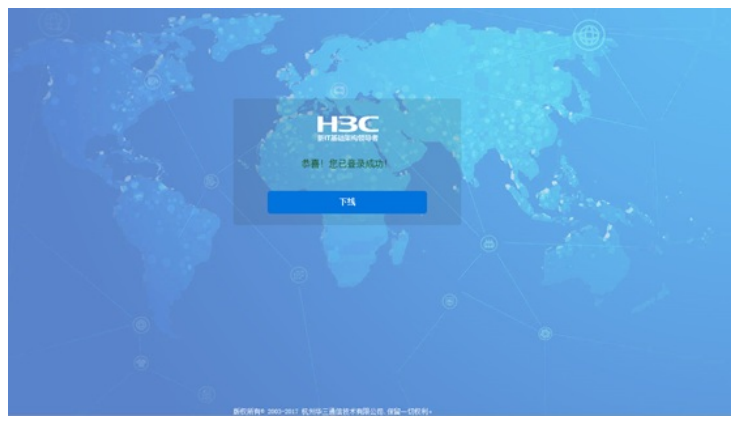

#看到此时的web界面,"网络安全">"接入管理">"portal",在线用户管理中可以看到已认证的ip地址

| C      |               | 所有接口              |
|--------|---------------|-------------------|
| /#≏8 ▲ | PISIE         | MACREALE          |
| 123    | 192.168.100.4 | 5C-E0-C5-46-33-5E |
| 123    | 192.168.100.5 | F4-31-C3-00-24-19 |
| 123    | 192.168.100.2 | 0C-D7-46-3C-D7-72 |